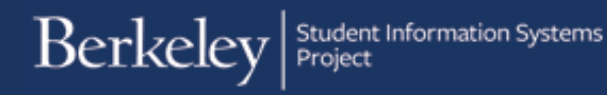

## Making and Managing Advisor Appointments (Front Desk)

From time to time front desk staff may be asked to make or manage student appointments with advisors. This job aid will cover:

- Scheduling an advising appointment on behalf of a student
- Changing the status of an advising appointment

Note: The proper security access is required to perform these tasks.

#### 1. Scheduling an Advising Appointment on Behalf of a Student

Navigation: After logging in to Campus Solutions navigate to SCI Enhancements > Academic Advising > Advising Appointments > Create Student Appointment

| Favorites 🔻 Main Menu 👻                                                                                                    |                                                                                                    |                 |
|----------------------------------------------------------------------------------------------------|----------------------------------------------------------------------------------------------------|-----------------|
| Berke ⊆ CAL Components<br>Manage GT eForms™ 3                                                                                                    | All ▼ Search                                                                                                    | Advanced Search |
| Menu     Image: Self Service       CAL Compone     Records and Enrollment       Manage GT ef     Curriculum Management       Self Service     Set Up SACR       Records and E     Worklist | Academic Advising Academic Planner                                                                                                    |                 |
| Curriculum Ma Governmencements Curriculum Ma Governmencements Set Up SACR Worklist SCI Enhancements                                                                                        | Advising Appointment         Advising Notes         Wy Appointments         View Advisor My Appointments         View Advisor Appointment         Create Advisor Appointment         Create Student Appointment         My Appointments         Advising Notes |                 |

Search for the Student: You can search for a student via their SID, Campus ID, or Name. You may input one or more criteria for your search.

# Berkeley

#### **Create Student Appointment**

Enter any information you have and click Search. Leave fields blank for a list of all values.

Find an Existing Value

Search Criteria

| ID: (        | begins with | \$ 11667051 |
|--------------|-------------|-------------|
| Campus ID:   | begins with | \$          |
| National ID: | begins with | \$          |
| Last Name: ( | begins with | \$          |
| First Name:  | begins with |             |

Case Sensitive

Search Clear Basic Search 🖾 Save Search Criteria

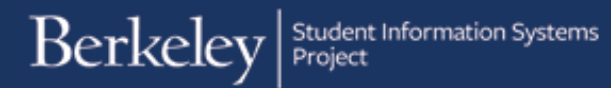

You can use the drop down options to specify how you would like to search for specific criteria.

Click Search.

| Enter any information you have and click Search. Leave fields blank for a list of all values.  Find an Existing Value  Search Criteria  ID: begins with  Campus ID: begins with  Campus Campus ID: begins with  Campus ID: begins with  Campus ID: begins With  Campus ID: begins With  Campus ID: beg | Create Stud    | ent Appointment                                                              |      |          |             |
|----------------------------------------------------------------------------------------------------|----------------|------------------------------------------------------------------------------|------|----------|-------------|
| Find an Existing Value   Search Criteria     ID:   begins with ‡   Campus ID:   begins with ‡   National ID:   begins with ‡   Last Name:   begins with ‡   Last Name:   begins with ‡   Case Sensitive   Search   Clear   Basic Search   Clear   Basic Search   Ciear   Save Search Criteria                                                                                                    | Enter any info | rmation you have and click Search. Leave fields blank for a list of all valu | Jes. |          |             |
| ✓ Search Criteria         ID:       begins with ‡         Campus ID:       begins with ‡         National ID:       begins with ‡         Last Name:       begins with ‡         First Name:       begins with ‡         Gase Sensitive       =         Search       Clear         Basic Search       If Save Search Criteria                                                                                                    | Find an Ex     | isting Value                                                                 |      |          |             |
| ID: begins with ¢<br>Campus ID: begins with ¢<br>National ID: begins with ¢<br>Last Name: begins with ¢ Bear<br>First Name: begins with ¢ Oski<br>Case Sensitive<br>Search Clear Basic Search <sup>®</sup> Save Search Criteria<br>Not = <                                                                                                    | Search (       | riteria                                                                      |      |          |             |
| Campus ID: begins with ‡<br>National ID: begins with ‡<br>Last Name: begins with ‡ Bear<br>First Name: begins with ‡ Oski<br>■ Case Sensitive<br>Search Clear Basic Search 🖾 Save Search Criteria<br>Not =<br><                                                                                                    | ID:            | begins with                                                                  |      |          |             |
| National ID:       begins with ‡         Last Name:       begins with ‡         Bear       First Name:         Begins with ‡       Oski         Case Sensitive       contains         Search       Clear         Basic Search       Save Search Criteria                                                                                                    | Campus ID:     | begins with \$                                                               |      |          |             |
| Last Name: begins with ‡ Bear<br>First Name: begins with ‡ Oski<br>Case Sensitive<br>Search Clear Basic Search <sup>™</sup> Save Search Criteria<br>V begins w<br>contains<br>=<br>not =<br><                                                                                                    | National ID:   | begins with \$                                                               |      |          |             |
| First Name: begins with ‡ Oski<br>Case Sensitive<br>Search Clear Basic Search  Save Search Criteria<br>✓ begins w<br>contains<br>=<br>not =<br><                                                                                                    | Last Name: (   | begins with ♦ Bear                                                           |      |          |             |
| Case Sensitive contains =<br>Search Clear Basic Search 2 Save Search Criteria not =<br><                                                                                                    | First Name: (  | begins with 🗘 Oski                                                           |      | <b>V</b> | begins with |
| Search Clear Basic Search 🖾 Save Search Criteria                                                                                                    | Case Sen       | sitive                                                                       |      |          | contains    |
| Search Clear Basic Search 🖾 Save Search Criteria not =                                                                                                    |                |                                                                              |      |          | =           |
| <                                                                                                    | Search         | Clear Basic Search 🖉 Save Search Criteria                                    |      |          | not =       |
|                                                                                                    |                |                                                                              |      |          | <           |
| n <=                                                                                                    |                |                                                                              |      | 1        | <=          |
|                                                                                                    |                |                                                                              |      |          | >           |
|                                                                                                    |                |                                                                              |      |          | >=          |
| >=                                                                                                    |                |                                                                              |      |          | between     |
| >=<br>between                                                                                                    |                |                                                                              |      |          |             |

#### **Choose the correct student:**

If you search with the student's SID you will automatically be taken to the appointment portal.

If you search for a student by name a list of students matching your criteria will appear. Click on the **student** for which you wish to create an appointment.

|                                                              | eley                                                   |                                        |                 |                    |                |                                   | Menu                           | Search                                     | 1                                         |
|--------------------------------------------------------------|--------------------------------------------------------|----------------------------------------|-----------------|--------------------|----------------|-----------------------------------|--------------------------------|--------------------------------------------|-------------------------------------------|
|                                                              |                                                        |                                        |                 |                    |                |                                   |                                |                                            |                                           |
| ate Stu                                                      | dent Appointm                                          | nent                                   |                 |                    |                |                                   |                                |                                            |                                           |
| inter any inf                                                | ormation you ha                                        | ve and cl                              | lick Search. Le | eave fields bl     | ank for a list | of all values.                    |                                |                                            |                                           |
|                                                              |                                                        |                                        |                 |                    |                |                                   |                                |                                            |                                           |
| Find an E                                                    | xisting Value                                          |                                        |                 |                    |                |                                   |                                |                                            |                                           |
| - Search                                                     | Criteria                                               |                                        |                 |                    |                |                                   |                                |                                            |                                           |
|                                                              |                                                        |                                        |                 |                    |                |                                   |                                |                                            |                                           |
| D:                                                           | begins with \$                                         |                                        |                 | 7                  |                |                                   |                                |                                            |                                           |
| Campus ID:                                                   | begins with 1                                          |                                        |                 | 1                  |                |                                   |                                |                                            |                                           |
| National ID:                                                 | begins with 1                                          |                                        |                 | -                  |                |                                   |                                |                                            |                                           |
|                                                              | begins with 4                                          | DEAD                                   |                 | -                  |                |                                   |                                |                                            |                                           |
| _ast warne:                                                  | begins with 😜                                          | BEAR                                   |                 | _                  |                |                                   |                                |                                            |                                           |
| First Name:                                                  | begins with \$                                         | OSKI                                   |                 |                    |                |                                   |                                |                                            |                                           |
|                                                              | nsitive                                                |                                        |                 |                    |                |                                   |                                |                                            |                                           |
| Case Sei                                                     |                                                        |                                        |                 |                    |                |                                   |                                |                                            |                                           |
| Case Se                                                      |                                                        |                                        |                 |                    |                |                                   |                                |                                            |                                           |
| Case Se                                                      |                                                        |                                        |                 |                    |                |                                   |                                |                                            |                                           |
| Case Se                                                      | Clear Ba                                               | sic Searc                              | ch 🖾 Save S     | Search Criter      | ia             |                                   |                                |                                            |                                           |
| Case Se                                                      | Clear Ba                                               | sic Searc                              | ch 🖾 Save S     | Search Criter      | ia             |                                   |                                |                                            |                                           |
| Case Sei<br>Search                                           | Clear Ba                                               | sic Searc                              | ch 🖾 Save S     | Search Criter      | ia             |                                   |                                |                                            |                                           |
| Case Sei<br>Search<br>Search Res<br>/iew All                 | Clear Ba                                               | sic Searc                              | ch 🖾 Save s     | Search Criter      | ia             |                                   |                                | First ④                                    | 1-3 of 3 🕑 Las                            |
| Case Sei<br>Search<br>Search Res<br>/iew All<br>D            | Clear Ba<br>ults<br>Name                               | Sic Search                             | Date of Birth   | Campus ID          | National ID    | National ID Country               | NID Short Descri               | First ④                                    | 1-3 of 3 🕑 Las                            |
| Case Sei<br>Search<br>Search Res<br>/iew All<br>D<br>1667051 | Clear Ba<br>ults<br>Name<br>Bear,Oski<br>Bear Oski The | Sic Search<br>Gender<br>Male<br>Female | Date of Birth   | Campus ID<br>61889 | National ID    | National ID Country<br>USA<br>USA | NID Short Descri<br>SSN<br>SSN | First (1)<br>iption Last M<br>BEAR<br>BEAR | 1-3 of 3 🕑 Las<br>Name First Name<br>OSKI |

You will be taken to the Appointment Self Service portal where you will be asked for information about the

Create Appointment

back arrow

appointment. If at any time you would like to go back click the **Create Appointment** in the top left corner. This brings you back to the **Create Student Appointment** page in **Campus Solutions**.

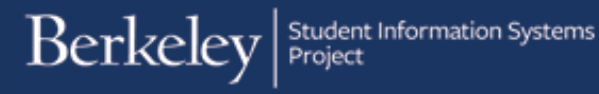

To schedule the appointment, first select the 1. Academic Advising category.

**2.** College and **3.** Advisor Type will automatically populate with the college and department of the student's declared major. If the student is undeclared it will populate with their college and "College Advisor" as their advisor type.

**NOTE:** Fill this information in with the criteria of the advisor that the student will be meeting with, not the student's own information. This criterion will be used to match the student with available advisors.

| Complete: | Schedule | Advisor | Begin                       |
|-----------|----------|---------|-----------------------------|
|           |          |         | Category                    |
|           |          |         | Academic Advising           |
|           |          |         | College                     |
|           |          |         | Undergrad Letters & Science |
|           |          |         | Advisor Type                |
|           |          |         | Economics BA                |
|           |          |         | Appointment Reason          |
|           |          |         |                             |
|           |          |         |                             |
|           |          |         | Appointment Reason          |

You will then need to choose an **appointment reason**.

1

**NOTE:** Reasons will vary by department.

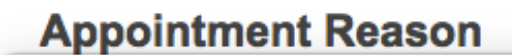

Advising Hold Change of College Selecting/Changing Major

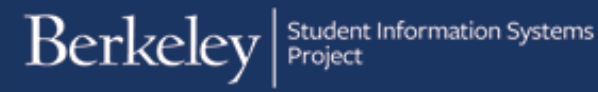

Next, select a **1. Duration Time** and **2. Appointment type**. The **duration times** available will depend on the restrictions of the specific advisor's unit. Some units only allow 30 min time slots; others will allow you to choose between 15, 30 or 45-minute time slots. The **Appointment Types** available will also vary. An advisor can choose to take **In Person**, **Phone**, **Skype** or **Google Hangout** appointments.

|   | Duration Time                            |    |
|---|------------------------------------------|----|
| 1 | 30 Minutes                               | \$ |
|   | Additional Information                   |    |
|   | Am I on track to graduate in the Spring? |    |
|   |                                          | /, |
|   | Appointment Type                         |    |
| 4 | In Person                                | \$ |
|   | Select Advisor                           |    |
|   |                                          |    |
|   |                                          |    |
|   |                                          | _  |

You should also add any Additional Information that you would like the advisor to have. For example, since you are only able to add one appointment reason, you might list other appointment reasons here.

Click **Select Advisor** to be taken to a list of adviors with the matching criteria.

This page displays the available time slots for each advisor with matching criteria. If no advisors match your criteria you will need to **Return to Main page** and try a different input. You can review the advisor's information at the top of each block of time slots. In this example, Oski A is listed first because he is the student's **assigned advisor**.

You can toggle through to future dates by clicking **Next Days**.

When you see the desired date, click the arrows to see the advisor's available times for that day. Once you have chosen the desired date and time, click **Select Time**.

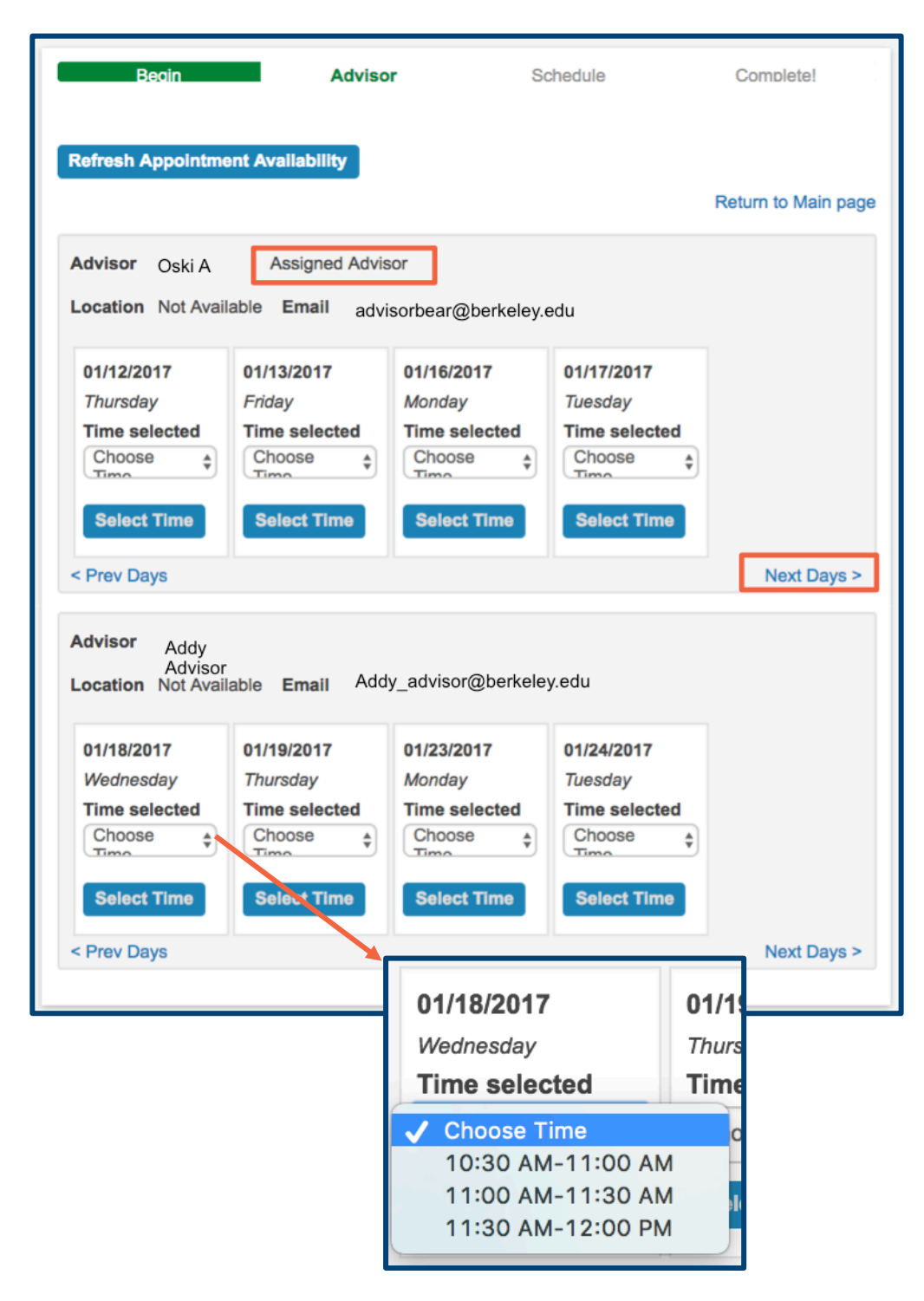

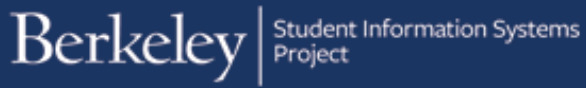

When you have double-checked all of the information, click **Book** lt!

| Beain                              | Advisor         | Schedule    | Complete! |
|------------------------------------|-----------------|-------------|-----------|
| Category                           |                 |             |           |
| Academic Advising                  |                 |             | \$        |
| College                            |                 |             |           |
| Undergrad Letters & Science        | e               |             | \$        |
| Advisor Type                       |                 |             |           |
| Economics BA                       |                 |             | 4         |
| Appointment Reason                 |                 |             |           |
| Advising Hold                      |                 |             | \$        |
| Duration Time                      |                 |             |           |
| 30 Minutes                         |                 |             | 4         |
| Additional Information             |                 |             |           |
| Am I on track to gradua<br>Spring? | te in the       |             | ,         |
| Appointment Type                   |                 |             |           |
| III Feison                         |                 |             |           |
| Advisor Addy Advisor               |                 |             |           |
| Location Not Available             |                 |             |           |
| Email Addy_advisor@b               | erkeley.edu     |             |           |
| Please arrive on time to you       | r appointment.  |             | ,         |
| Date 01/18/2017 Begin              | 11:00AM PST End | 11:30AM PST |           |
| Book it! Return to Sele            | ect Advisor     |             |           |
| Beain                              | Advisor         | Schedule    | Complete! |
|                                    |                 |             |           |

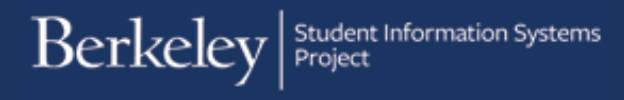

### 2. Changing the Status of an Advising Appointment

Navigation: From Campus Solutions, navigate to SCI Enhancements > Academic Advising > Advising Appointments > View Appointment

| Favorites - Main                                                                                | in Menu 🔻                                                            |                                                           |                                                                                                 |                 |
|-------------------------------------------------------------------------------------------------|----------------------------------------------------------------------|-----------------------------------------------------------|-------------------------------------------------------------------------------------------------|-----------------|
| Berke                                                                                           | CAL Components<br>Manage GT eForms™ 3.0                              |                                                           | All V Search                                                                                    | Advanced Search |
| Menu<br>CAL Compone<br>Manage GT eF                                                             | Records and Enrollment       Curriculum Management       Set Up SACR | 0 •                                                       |                                                                                                 |                 |
| <ul> <li>Records and E</li> <li>Curriculum Ma</li> <li>Set Up SACR</li> <li>Worklist</li> </ul> | Worklist  SCI Enhancements Academic Advising                         | Academic Planner<br>Advising Appointmer<br>Advising Notes | My Appointment Settings My Appointments                                                         |                 |
| SCI Enhancements                                                                                | S                                                                    |                                                           | View Advisor My Appeintment     View Appointment     Oreate Advisor Appointment                 |                 |
|                                                                                                 |                                                                      |                                                           | Create Student Appointment<br>My Appointments<br>Appointment Detail<br>Guest Create Appointment |                 |
|                                                                                                 |                                                                      | L                                                         | Appts. Advising Unit Setup                                                                      |                 |

Search for the Student: Search for a student the way you did when making an appointment. There are a few additional search criteria you can use for viewing an appointment: Appointment ID, Appointment Date, Appointment Status, Academic Advisor ID, or Advisor Name.

Enter one or more of the search criteria then click **Search**.

| Find an Existing Value    |                |           |  |  |  |  |  |
|---------------------------|----------------|-----------|--|--|--|--|--|
| Search Criteria           |                |           |  |  |  |  |  |
|                           |                |           |  |  |  |  |  |
| Appointment ID:           | begins with    |           |  |  |  |  |  |
| Student ID:               | begins with \$ | ]         |  |  |  |  |  |
| Name:                     | begins with \$ |           |  |  |  |  |  |
| Appointment Date:         | = \$           | <b>B1</b> |  |  |  |  |  |
| Status:                   | begins with \$ | ]         |  |  |  |  |  |
| Academic Advisor:         | begins with \$ |           |  |  |  |  |  |
| Name:                     | begins with \$ |           |  |  |  |  |  |
| Case Sensitive            |                |           |  |  |  |  |  |
|                           |                |           |  |  |  |  |  |
| Search Clear Basic Search |                |           |  |  |  |  |  |

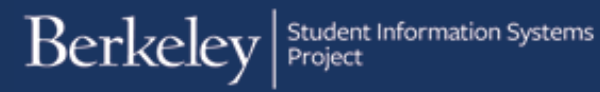

A list of the appointments that match your criteria will show. Click on the **appointment** that matches the appointment you are looking to manage.

| View Appointment                            |                       |                 |                   |                       |         |         |                      |
|---------------------------------------------|-----------------------|-----------------|-------------------|-----------------------|---------|---------|----------------------|
| Enter any information you have and click Se | arch. Leave fields bl | lank for a list | of all values.    |                       |         |         |                      |
|                                             |                       |                 |                   |                       |         |         |                      |
| Find an Existing Value                      |                       |                 |                   |                       |         |         |                      |
| Search Criteria                             |                       |                 |                   |                       |         |         |                      |
|                                             |                       |                 |                   |                       |         |         |                      |
| Appointment ID: begins with \$              |                       |                 |                   |                       |         |         |                      |
| Student ID: begins with \$                  |                       |                 |                   |                       |         |         |                      |
| Name: begins with \$                        |                       |                 |                   |                       |         |         |                      |
| Appointment Date: = +                       | <b>B1</b>             |                 |                   |                       |         |         |                      |
| Status: begins with \$                      |                       |                 |                   |                       |         |         |                      |
| Academic Advisor: begins with \$            |                       |                 |                   |                       |         |         |                      |
| Name: begins with \$                        |                       |                 |                   |                       |         |         |                      |
| Case Sensitive                              |                       |                 |                   |                       |         |         |                      |
|                                             |                       |                 |                   |                       |         |         |                      |
|                                             |                       |                 |                   |                       |         |         |                      |
| Search Clear Basic Search                   | Save Search Crite     | ria             |                   |                       |         |         |                      |
|                                             |                       |                 |                   |                       |         |         |                      |
| Search Results                              |                       |                 |                   |                       |         | 0       |                      |
| View All                                    |                       |                 |                   |                       | Fin     | st 🔍 1- | -5 of 5 🛛 🕙 Last     |
| Appointment ID Student ID Name              | Appointment Date      | Status          | Reason            | Academic Advisor Name | Begin   | End     | <b>Duration Time</b> |
| 0000100226                                  | 01/09/2017            | Scheduled       | Advising Hold     |                       | 7:00AM  | 7:30AM  | 30                   |
| 0000100234                                  | 01/18/2017            | Scheduled       | Advising Hold     |                       | 11:00AM | 11:30AM | 30                   |
| 0000100236                                  | 01/11/2017            | Scheduled       | Change of College |                       | 6:00PM  | 6:15PM  | 30                   |
| 0000100238                                  | 01/19/2017            | Checked-In      | Change of College |                       | 9:00AM  | 9:30AM  | 30                   |
| 0000100239                                  | 01/17/2017            | Scheduled       | Advising Hold     |                       | 10:00AM | 10:30AM | 30                   |

#### Manage Appointment Status:

From here, you can **Check In** the student, **Cancel** the appointment, or mark the student as **No Show**.

When you return to the View Appointment page you should see that it reflects the change you made to the Existing Appointment.

| Existing Appointment                                                                                    |    |
|----------------------------------------------------------------------------------------------------|----|
| Student ID 10000000 Oski Student                                                                        |    |
| Advisor 10000001 Oski Advisor                                                                           |    |
| Duration                                                                                                |    |
| 30 Minutes                                                                                              | \$ |
| Method                                                                                                  |    |
| In Person                                                                                               | \$ |
| Date 01/19/2017 Begin 9:00AM PST End 9:30AM PST<br>Check In Cancel Appointment No Show Status Scheduled |    |

#### Support:

For questions or assistance, please contact the SIS Project:

- Call 510-664-9000 (press option 6)
- Email: sishelp@berkeley.edu
- Submit a ticket: https://shared-services-help.berkeley.edu/new\_ticket/it

For other jobs aids and videos, go to:

<u>http://sis.berkeley.edu/training</u>